# ✓✓ ✓✓ ► ■ ■

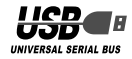

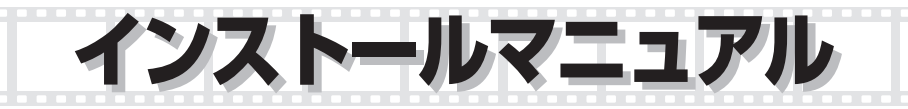

#### お使いになる前に

| 内容物の確認・・・・・                                 | 2 |
|---------------------------------------------|---|
| 取り付け上の注意・・・・・                               | 2 |
| ご使用上の注意・・・・・・・・・・・・・・・・・・・・・・・・・・・・・・・・・・・・ | 2 |
| 動作環境・・・・・                                   | З |
| 各部の説明・・・・・                                  | З |

#### Web カメラの取り付けとセットアップ

| ドライバユーティリティのインストール・・・・・ 4             |
|---------------------------------------|
| WindowsXP でご使用の場合 ・・・・・・ 4            |
| Windows2000 でご使用の場合 · · · · · · · · 8 |
| インストールできたか確認する・・・・・・・11               |
| ドライバユーティリティのアンインストール・・・・12            |

| 画像を調整する        |   |
|----------------|---|
| 画像を調整する・・・・・ ] | З |

| 付録                  | Ì |
|---------------------|---|
| 活用ガイドの使い方・・・・・1     | 5 |
| こまったときは・・・・・・ 1     | 6 |
| 商品に関するお問い合わせは・・・・・・ | 7 |
| 仕様                  | 8 |

・ このマニュアルに掲載されている商品 / 社名などは、一般に各社の商標ならびに登録商標です。本文中における ® および ™ は省略させていただきました。

# お使いになる前に

お使いになる前に、次の内容をご確認ください。

#### ●内容物の確認

本製品には次のものが含まれます。梱包には 十分に注意しておりますが、万が一足りない 場合がありましたら、お買い上げの販売店も しくは当社総合インフォメーションセンター にご連絡ください。

Web カメラ本体・・・・・1 体 ドライバ CD-ROM ・・・1 枚 インストールマニュアル・・・1 部 保証書・・・・・・・・パッケージの背面に記載 イヤホンマイクロホン・・・1 組

## ●取り付け上の注意

- フックはしっかりと取り付けられる場所を選 んで取り付けてください。取り付けが浅い場 合には長時間経つと外れる場合があります。
- 取り付けられた後、ケーブルに強い引っ張り 力がかからないようにしてください。引きず られてフックが外れる場合があります。
- ・フック取り付け時は、構造的に弱い部分は避けて取り付けてください。
- フック取り付け部が斜めを向いていたり凸凹 が激しい場合、安定して保持できない場合が あります。
- ボールジョイントの角度を変更する場合は必ずクリップを手で持ってから行ってください。
- ・5V、500mA 以上の供給電力の得られる USB ポートに接続してください。

## ●ご使用上の注意

- Web カメラのレンズは指で触れないでください。ホコリが入った場合などは市販のレンズブロアなどで取り除いてください。
- ・Web カメラはバスパワー専用です。
- ・本製品の特性上、お使いの PC の環境によっては、スタンバイや休止状態に入ると製品を認識しなくなることがあります。ご使用の際には、スタンバイや休止状態になるような設定は解除してください。
- ・本製品が認識しなくなった場合は、本製品を ー旦パソコンから取り外して、再度接続しな おしてください。
- ・イヤホンプラグをパソコンなどのヘッドホン 出力端子以外には接続しないでください。故 障の原因となります。
- マイクプラグをパソコンのマイク入力端子以外には接続しないでください。故障の原因となります。
- ・本製品を湿気やホコリの多いところに設置しないでください。
- ・本製品に強い衝撃を与えないでください。
- ・お客様ご自身での分解、修理、改造は絶対に しないでください。
- ケーブル部を強く曲げたり引っ張ったりしないでください。
- ・コネクタに無理な力を加えないでください。
- ・お手入れの際には乾いたやわらかい布で軽く 拭いてください。ベンジン、シンナー、アル コールなどは使用しないでください。

 ・異常を感じた場合は即座に使用を中止し、お 買い上げの販売店もしくは当社総合インフォ メーションセンターにご連絡ください。

## ●動作環境

| CPU ·······Intel Pentium4 1.4GHz 以上                                      |
|--------------------------------------------------------------------------|
| (Intel Pentium4 2.4GHz 以上を推奨)                                            |
| OS······Windows <sup>®</sup> 2000 SP4 以降 /Windows <sup>®</sup> XP SP2 以降 |
| Macintosh には対応いたしません。                                                    |
| メモリ・・・・・・・・・・・・・・・・・・・・・・・・・・・・・・・・・・・・                                  |
| HDD 容量 ······· 50MB 以上                                                   |
| グラフィックメモリ・・・・ 32MB 以上                                                    |
| DirectX ······ 9.0c 以降                                                   |
| USB ポート 2.0/1.1 ポート(5V、500mA の電力が供給できること)                                |
| ADSL などのブロードバンド接続環境                                                      |
| CD-ROM ドライブ                                                              |

上記の動作環境においても、ハードウェアの処理性能によっては、音声品質、動画処理などで十分な性能が得られない場合があります。

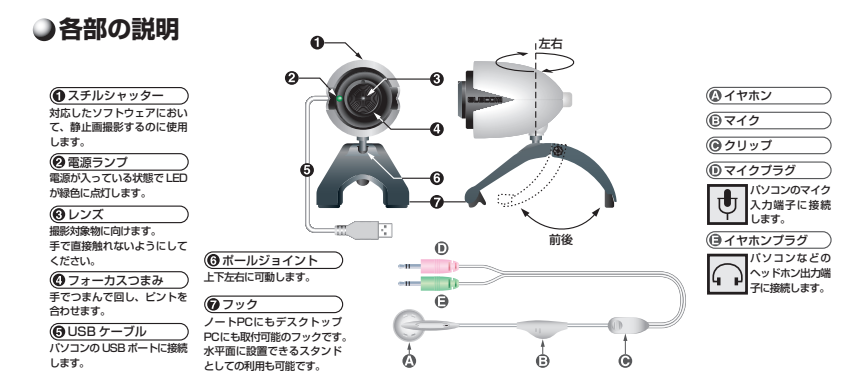

# Web カメラの取り付けとセットアップ

付属のドライバユーティリティをインストールし、Web カメラを取り付けます。

# ドライバユーティリティのインストール

WindowsXP でご使用の場合

#### ■ WindowsXP のバージョン確認

WindowsXPで本製品をお使いになる場合は、 WindowsXPのバージョンがサービスパック 2以降である必要があります。 次の手順でWindowsXPのバージョンを確

認します。

 スタートメニューを開き、[マイコン ピュータ]アイコンを右クリックし、「プ ロパティ」をクリックします。 システムのプロパティが表示されます。

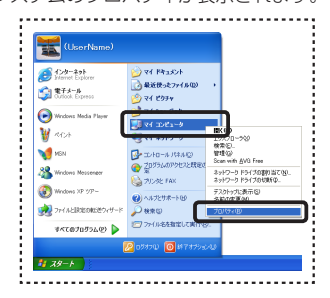

2. WindowsXPのバージョンを確認します。

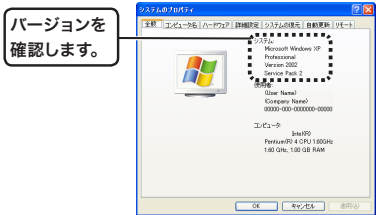

サービスパック2以降である必要があ ります。サービスパック1やサービス パックがインストールされていない場 合は、WindowsUpdateを使用して、 WindowsXPを最新のバージョンにバー ジョンアップしてください。 バージョンアップの手順については、お使 いのパソコンの取扱説明書やパソコンメー カーまでお問い合わせください。

#### ■ DirectX のバージョン確認

本製品のドライバユーティリティをインス トールするには、バージョン 9.0c 以上の DirectX が必要です。次の手順で DirectX のバージョンを確認します。

 [スタート]メニューから「ファイル名を指 定して実行…」をクリックします。 2. 入力欄に[dxdiag]と入力し、 OK ボタンをクリックします。

「DirectX 診断ツール」画面が起動します。

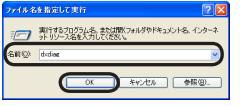

3. 以下の画面が表示されたら、 <u>はい</u>を クリックします。

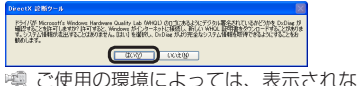

- く と使用の境境にようとは、表示されない場合もあります。
- 4. DirectXのバージョンを確認してください。

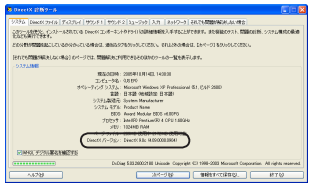

パージョンが DirectX 9.0C 未満であ る場合は、本製品のドライバをインス トールできません。Windows Update (http://windowsupdate.microsoft. com/)を使用して、DirectX を最新の バージョンにアップデートしてくださ い。WindowsUpdateを利用してアッ プデートすると、最新の DirectX 9.0c がインストールされます。(2006 年 10 月現在)

#### ■ドライバユーティリティのインストール

ドライバユーティリティをインストールして から Web カメラを取り付ける手順について 説明します。

- 必ずドライバユーティリティをインス トールしてから Web カメラを取り付 けてください。誤ってドライバユー ティリティのインストール前に Web カメラを取り付けてしまった場合は、 表示されている USB デバイスのイン ストールをキャンセルして Web カメ ラを取り外し、ドライバユーティリ ティをインストールしてください。
- **1.** インストールディスクを CD-ROM ドラ イブに入れます。
- スタートメニューから「マイ コンピュータ」
   をクリックします。
- 3 手順1で CD-ROM を挿入した CD-ROM ドライブをダブルクリックします。 CD-ROM の内容が表示されます。

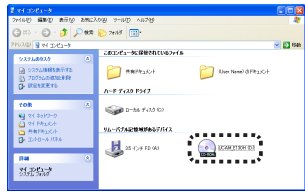

4. setup(setup.exe) をダブルクリックします。

**5.** 「日本語」を選択して、 <u> 流へ ()</u> をクリックします。

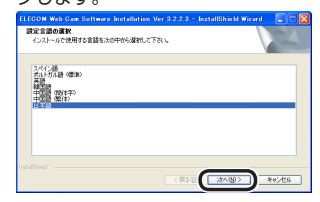

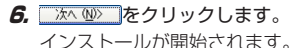

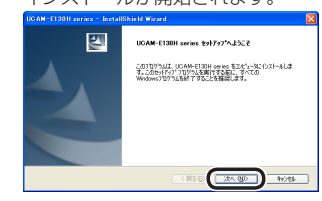

7.

続行© をクリックします。

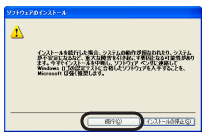

◎ ご使用の環境によっては、表示されない場合もあります。

8. 完了 をクリックします。

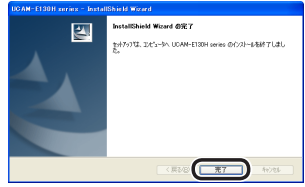

- 9. Web カメラの USB コネクタについてい るシールをはがします。
- **10.** パソコンの USB ポートに、Web カメラ の USB コネクタを差し込みます。

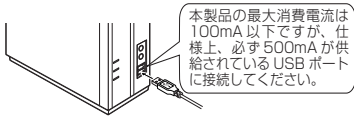

- パソコンの電源が ON のときでも抜き 差しできます。
- USB コネクタの上下方向を間違えな いように、正しく接続してください。
- **17.** お使いの環境によって次の「**a**」または「**b**」 のどちらかの画面が表示されます。
- a-1.「いいえ、今回は接続しません」を選択し

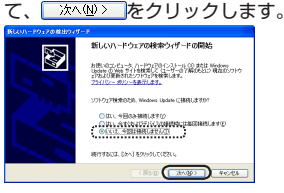

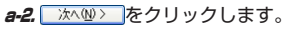

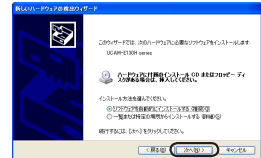

**b-1.** 次へѠ> をクリックします。

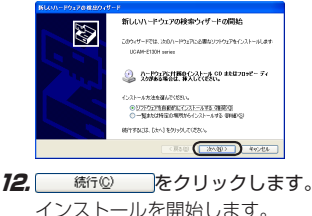

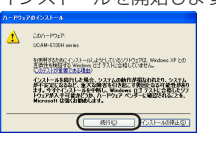

◎ ご使用の環境によっては、表示されない場合もあります。

#### 13. 完了 をクリックします。

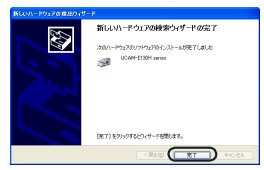

**14.** タスクトレイに「新しいハードウェアが見 つかりました」というメッセージが表示されます。 これでドライバユーティリティのインストールは完了です。

次に、ドライバユーティリティを正しくイン ストールしたか確認します。11ページに進 みます。

#### Windows2000 でご使用の場合

#### ■ Windows2000 のバージョン確認

Windows2000 で本製品をお使いになる場合 は、Windows2000のバージョンがサービス パック4以降である必要があります。 次の手順でWindows2000のバージョンを 確認します。

 デスクトップにある[マイコンピュータ] アイコンを右クリックし、「プロパティ」 をクリックします。

システムのプロパティが表示されます。

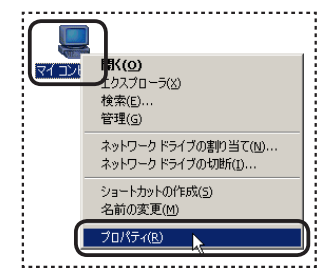

2. Windows2000のバージョンを確認します。

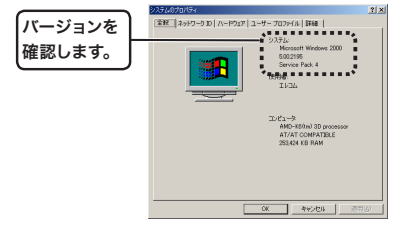

サービスパック 4 以降である必要があり ます。サービスパック 1、2 または 3 の 場合やサービスパックがインストールさ れていない場合は、WindowsUpdateを 使用して、Windows2000 を最新のバー ジョンにパージョンアップしてください。 バージョンアップの手順については、お使 いのパソコンの取扱説明書やパソコンメー カーまでお問い合わせください。

#### ■ DirectX のバージョン確認

本製品のドライバユーティリティをインス トールするには、バージョン 9.0c 以上の DirectX が必要です。次の手順で DirectX のバージョンを確認します。

- [スタート]メニューから「ファイル名を指 定して実行…」をクリックします。
- 2. 入力欄に[dxdiag]と入力し、 \_\_\_\_ ボ タンをクリックします。

「DirectX 診断ツール」画面が起動します。

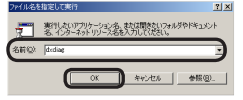

以下の画面が表示されたら、
 クリックします。

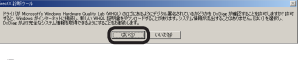

◎ ご使用の環境によっては、表示されない場合もあります

4. DirectXのバージョンを確認してください。

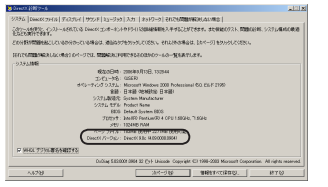

バージョンが DirectX 9.0C 未満であ る場合は、本製品のドライバをインス トールできません。Windows Update (http://windowsupdate.microsoft. com/)を使用して、DirectX を最新の バージョンにアップデートしてくださ い。WindowsUpdateを利用してアッ プデートすると、最新の DirectX 9.0c がインストールされます。(2006 年 10 月現在)

#### ■ドライバユーティリティのインストール

ドライバユーティリティをインストールして から Web カメラを取り付ける手順について 説明します。

◎ 必ずドライバユーティリティをインス トールしてから Web カメラを取り付 けてください。誤ってドライバユー ティリティのインストール前に Web カメラを取り付けてしまった場合は、 表示されている USB デバイスのイン ストールをキャンセルして Web カメ ラを取り外し、ドライバユーティリ ティをインストールしてください。

- **1.** インストールディスクを CD-ROM ドラ イブに入れます。
- デスクトップにある[マイ コンピュータ]を ダブルクリックします。
- 3 手順1で CD-ROM を挿入した CD-ROM ドライブをダブルクリックします。 CD-ROM の内容が表示されます。

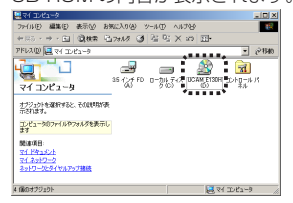

- setup(setup.exe) をダブルクリックします。
- **5.** 「日本語」を選択して、 <u>冰へ (1)</u>をクリックします。

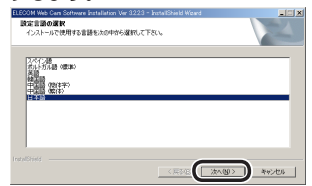

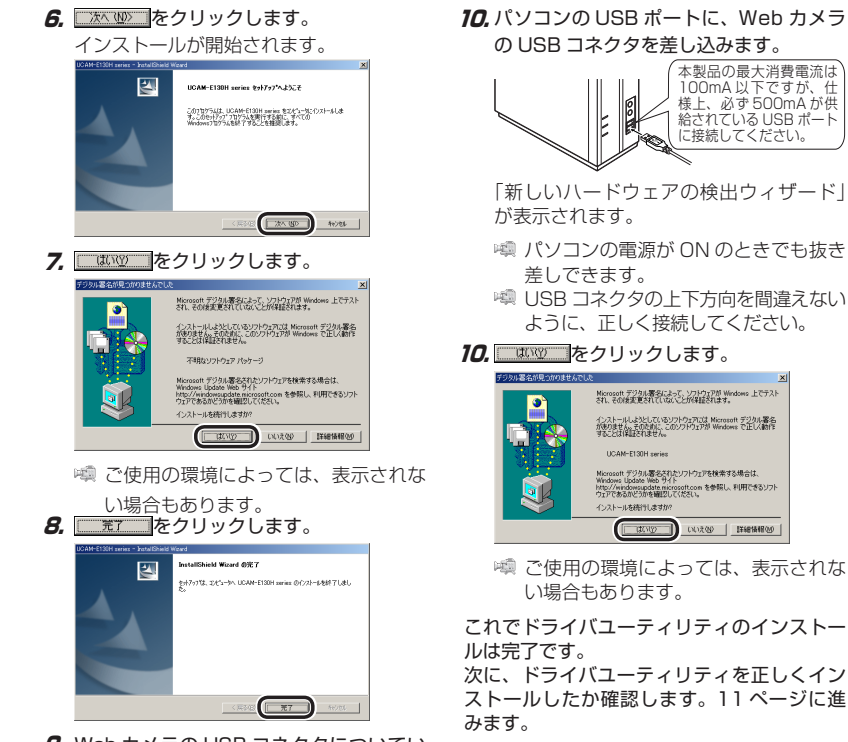

9. Web カメラの USB コネクタについてい るシールをはがします。

10

#### 10 パソコンの USB ポートに、Web カメラ の USB コネクタを差し込みます。

#### ●インストールできたか確認する

ドライバユーティリティを正しくインストー ルできたか確認します。

- 1. Web カメラをパソコンと接続します。
- 2. WindowsXPをお使いの場合は、スタートメニューから「すべてのプログラム」ー「UCAM-E130H series」ー「Amcap」の順にクリックします。

Windows2000 をお使いの場合は、スター トメニューから「プログラム」-「UCAM-E130H series」-「Amcap」の順にクリッ クします。

ビデオキャプチャツール「AMCap」が起動 します。

3、「Device」メニューをクリックして、「UCAM-E130H series」にチェックがついているこ とを確認します。

ついていない場合は、「UCAM-E130H series」をクリックします。

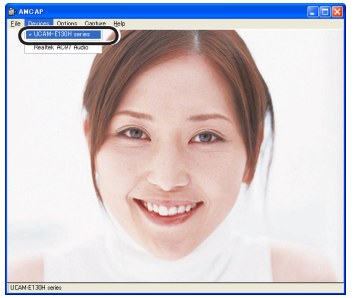

4.「Option」メニューから「Preview」をク リックしてチェックマークをつけます。 カメラの映像が表示されます。

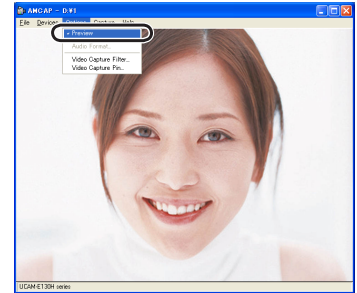

ドライバユーティリティが正しくインストー ルされ、Web カメラが動作していることを 確認できました。

#### ドライバユーティリティのアンインストール

インストールしたドライバユーティリティの アンインストール方法について説明します。 ドライバユーティリティが不要になるなどし たときは、以下の手順に従って操作してくだ さい。

 WindowsXPをお使いの場合は、スター トメニューから「すべてのプログラム」– 「UCAM-E130H series」–「Uninstall」の順 [こクリックします。
 Windows2000をお使いの場合は、スター トメニューから「プログラム」–「UCAM-E130H series」–「Uninstall」の順にク リックします。

インストーラが起動します。

**2.** \_\_\_\_\_をクリックします。

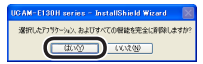

アンインストールが開始されます。

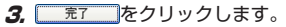

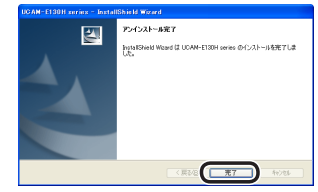

これでアンインストールは完了です。

# 画像を調整する

ビデオキャプチャソフトやビデオチャットソフトから、USB カメラの設定画面を呼び出すことが できます。設定画面では、明るさやホワイトバランスなどの調整や画像のサイズを調整できます。

#### [カメラプロパティセット]タブ

| プロパティ<br>(カメラグロバディゼット) Digital Zoom |                 | ×                                                                                                    |
|-------------------------------------|-----------------|----------------------------------------------------------------------------------------------------|
|                                     | 15<br>32<br>120 | 画像別的<br>彩度 32<br>ガンマ 7<br>色材8 0                                                                                                    |
| 義出参加<br>                            | 90              | オウイ 1/15022 制御<br>「マオムロン」<br>「オオムロン」<br>「マオムロン」<br>「マネロン」<br>「マネロン」<br>「マネロン」<br>「マネロン」<br>「マネロン」<br>「マネロン」<br>「マネロン」<br>「マネロン」<br>「マネロー<br>「マオロン」<br>「マネロン」<br>「マネロー<br>「マネロー<br>「マオロー<br>「マオロー<br>「マオロー<br>「マネロー<br>「マオロー<br>「マオロー<br>「<br>「マオロー<br>「<br>「<br>「<br>「<br>「<br>「<br>「<br>「<br>「<br>「<br>「<br>「<br>「                                                                                                    |
|                                     |                 | (MAN) (MAN) (MA |

#### 画像制御

・「明るさ」

明るさを調整します。

- 「コントラスト」
   暗い部分と明るい部分の差がはっきりした映像になります。
- ・「シャープネス」 カメラ映像の輪郭を際立たせます。
- ・「彩度」

彩度を調整します。

・「ガンマ」

カメラ映像のガンマ値を設定します。

・「色相」

色合いを調整します。

#### 露出制御

- 「露出機能」
   映像の露出を設定します。
- 「アンチフリッカー」
   地域によって光源にちらつきがある場合に設 定します。

#### ホワイトバランス制御

「ホワイトバランス」
 ホワイトバランスを設定します。チェック
 ボックスをチェックするとホワイトバランス
 を自動で設定します。

#### ビデオ出力

- 「垂直フリップ」
   映像を縦方向に反転します。
- 「ミラー」
   映像を横方向に反転します。

#### ユーザーデフォルト

- 「保存」
   現在の設定を保存します。
- 「リセット」
   保存した設定を読み込みます。

#### 工場デフォルト

・「リセット」 設定を初期状態に戻します。

#### [Digital Zoom]タブ

| 70 <i>R</i> 77                                                                                                    | ×       |
|----------------------------------------------------------------------------------------------------|---------|
| カメラプロパティセット Digital Zoom                                                                                                    |         |
| Core Zoon<br>C Real Zoon<br>Core in<br>Core i |         |
| OK Avidz                                                                                                    | ル 適用(A) |

[Digital Zoom]

チェックボックスをチェック するとデジタルズームが有効 になります。

> ☞ デジタルズームは、カ メラの解像度が640 × 480以下の場合に 有効になります。

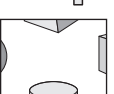

- スライダを操作して、ズーム の倍率を100%~400%の 間で調整します。
- 「○」
   デジタルズームをリセットします。

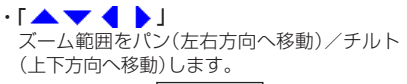

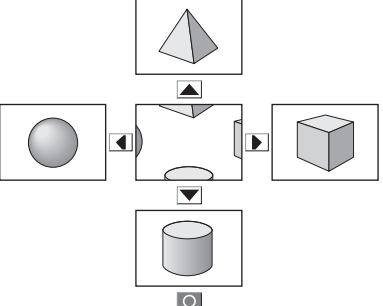

■画像サイズの変更

画像サイズを変更します。

ビデオキャプチャソフトやビデオチャットソフトから、[ストリーム形式]タブの出力サイズの プルダウンメニューから解像度を選択します。

モニタの表示解像度より大きいサイズ は選択できません。

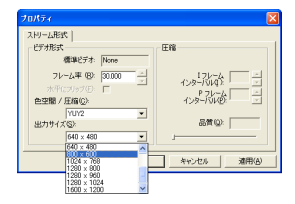

付録

#### ●活用ガイドの使い方

本製品のドライバ CD-ROM の中の「manual」 フォルダの中には、活用ガイドが収められて います。

各種ビデオチャットソフトの使い方や、ムー ビーメーカーでの編集の方法などが説明され ています。ぜひ、ご活用ください。

なお、活用ガイドをご覧になるには、Adobe Reader が必要です。

#### □活用ガイドの内容

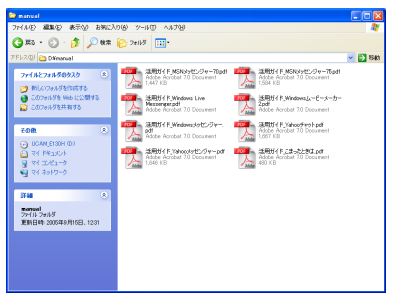

- · Windows Live™メッセンジャー編
- ・MSN<sup>®</sup> メッセンジャー 7.5 編
- ・MSN<sup>®</sup> メッセンジャー 7.0 編
- · Windows<sup>®</sup> Messenger 編
- ·Yahoo!<sup>®</sup> メッセンジャー編
- ・Yahoo!® チャット編
- ・ムービーメーカー 2 編
- ・こまったときは編

# こまったときは

#### どのような OS で使用できますか

Windows2000、WindowsXPの各OSで 使用できます。

Windows98、Windows98SE、WindowsMe、 Macintosh では使用できません。

#### ドライバを入れる前に接続してしまいました

誤ってドライバユーティリティをインストー ルする前に Web カメラを接続してしまった場 合は、表示されている USB デバイスのインス トールをキャンセルして Web カメラを取り外 してください。その後、ドライバユーティリ ティをインストールしてください。

#### Web カメラが急に認識しなくなりました

本製品の特性上、お使いのパソコンの環境に よっては、スタンバイや休止状態に入ると製 品を認識しなくなることがあります。このよ うな場合には以下の手順にしたがって、スタ ンバイや休止状態になるような設定を解除し てご使用ください。

#### □スタンバイや休止状態の設定を解除するには

#### WindowsXP の場合

- スタートメニューから「コントロールパネ ル」を選択します。
   コントロールパネルが表示されます。
- 2.「パフォーマンスとメンテナンス」-「電源オ プション」を選択します。 「電源オプションのプロパティ」画面が表示されます。

3、スタンバイの設定を解除するには、「電源設定」タプの「システムスタンバイ」の項目を「なし」に設定します。

| 電源オブションのプロパティ                 | ? 🛛                                   |
|-------------------------------|---------------------------------------|
| 電源統定   新聞設定   休止状態   U        | PS                                    |
| 12ビュータの使い方に最も<br>変更すると、道沢された電 | 達した電源設定を選択してください。下の設定を<br>源設定も変更されます。 |
| -電源設定(0)                      |                                       |
| 自宅または会社のデスク                   | ×                                     |
| ( C                           | 名前を付けて保存受)。 削除(型)                     |
| [自宅または会社のデスク]の電源設             | <b>z</b>                              |
| モニタの電源を切る(図):                 | 20 分鐘 💌                               |
| ハードディスクの電源を切るΦ                | 20 分後                                 |
| システム スタンバイ ①:                 | kl 🗸                                  |
| システム体止状態(日):                  | tal 💌                                 |
|                               |                                       |
|                               | OK キャンセル 適用(A)                        |

4.休止状態の設定を解除するには、「休止状態」 タプの「休止状態を有効にする」のチェック ボックスのチェックをはずします。

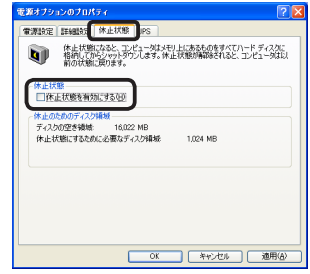

5. 0K ボタンをクリックします。 「電源オプションのプロパティ」画面が閉じます。 **6. ⊠**ボタンをクリックします。

「パフォーマンスとメンテナンス」画面が閉じ ます。

これで、スタンバイと休止状態の設定を解除で きました。

Windows2000の場合

- スタートメニューから「設定」-「コントロー ルパネル」を選択します。 コントロールパネルが表示されます。
- **2.**「電源オプション」アイコンをダブルクリックします。

「電源オプションのプロパティ」画面が表示されます。

3.スタンバイの設定を解除するには、「電源設定」タプの「システムスタンバイ」の項目を「なし」に設定します。

| 電源オプションのプロパティ<br>電源設定   詳細   休止状態   UP | <u>? x</u><br>s                         |
|----------------------------------------|-----------------------------------------|
| U. History                             | は通した電源設定を選択してください。下の設定を<br>範疇設定も変更されます。 |
| 電源設定(Q)                                |                                         |
| 家庭または会社のデスク                            | •                                       |
|                                        | 名前を付けて保存の前隊の                            |
| 家庭または会社のデスクの電源の通                       | 微定                                      |
| モニタの電源を切る(M)                           | 20 分後                                   |
| ハードディスクの電源を切る中                         | 12L 💌                                   |
| 5254 250/H (D)                         |                                         |
|                                        |                                         |
|                                        |                                         |
|                                        | OK キャンセル 適用(A)                          |

4.休止状態の設定を解除するには、「休止状態」 タプの「休止状態を有効にする」のチェック ボックスのチェックをはずします。

| 電源オブションのプロパティ                                                                            | ? × |
|------------------------------------------------------------------------------------------|-----|
| 電源設定 詳細 休止状態 PS                                                                          |     |
| 休止状態になると、コンピュー気はメモリ上にあるものをすべてリードティス<br>格明してからシャットやウンします。休止状態が解除されると、コンピューダ<br>前の状態に厚ります。 | ᇖ   |
| 休止状態<br>「 除正状態をサポートする(10)                                                                |     |
| ・休止のためのディスク爆撃<br>ディンカの空を爆撃 6.171 MB<br>休止状態にするために必要なディスク爆撃 1,024 MB                      |     |
|                                                                                          |     |
|                                                                                          | (A) |

**5.** へのです。 「電源オプションのプロパティ」画面が閉じ、 コントロールパネルに戻ります。

# **6.** <br /> **バタンをクリックします**。<br /> 「コントロールパネル」が閉じます。

これで、スタンバイと休止状態の設定を解除できました。

## ●商品に関するお問い合わせは

#### **エレコム総合インフォメーションセンター** TEL:0570-084-465 FAX:0570-050-012 [受付時間] 9:00~12:00 13:00~18:00 年中無休

# ●仕様

## Web カメラ本体

| 受像素子      | 1/3 インチ CMOS センサ                                         |
|-----------|----------------------------------------------------------|
| 最大解像度     | 1280 × 1024 ピクセル                                         |
|           | (ソフト補正により最大 1600 × 1200 ピクセル)                            |
| 最大フレームレート | 640 × 480 ピクセル:30fps、1280 × 1024 ピクセル:10fps              |
| 色数        | 1677 万色(24bit)                                           |
| 最大消費電力    | 待機時 0.5W、動作時 0.6W                                        |
| インターフェイス  | USB1.1/USB 2.0 (100 万画素以上の動画取込には、USB2.0<br>ハイスピードの環境が必要) |
| 外形寸法      | 約 幅 62mm ×高さ 81mm ×奥行 94mm(クリップ含む)                       |
| 本体質量      | 90.2g                                                    |
| 取付可能範囲    | 5mm ~ 65mm                                               |
| ケーブル長     | 180cm(コネクタ先端まで)                                          |

#### イヤホンマイク

#### イヤホン部

| ダイヤフラム直径 | 15.4mm        |
|----------|---------------|
| ダイヤフラム方式 | ダイナミック型       |
| 最大入力     | 13mW          |
| インピーダンス  | 320           |
| 周波数帯域    | 100 ~ 10000Hz |
|          |               |

#### マイク部

| マイク形式 | コンデンサマイク           |
|-------|--------------------|
| 入力感度  | $-38$ dB $\pm$ 3dB |
| 周波数帯域 | $20 \sim 20000$ Hz |

#### 共 通

| ケーブル長 | 150cm                          |
|-------|--------------------------------|
| プラグ形状 | 3.5 Øステレオミニプラグ                 |
| 本体寸法  | 約 幅 32mm ×高さ 16mm ×奥行 16mm(最大) |
| 質量    | 15g                            |

#### USB 接続 Web カメラ UCAM-E130H シリーズ インストールマニュアル

発行 エレコム株式会社 2006年10月15日 第1版

©2006 ELECOM Corporation. All rights reserved.

USB 接続 Web カメラ インストールマニュアル

# ELECOM